## DragonForce

Team Collaboration

### Reporting: Forms

## Exporting Forms in DragonForce

Form submissions along with messaging and location reports are automatically logged by the server.

These data types may or may not be associated with a single group, multiple groups, or be independent from any groups.

These forms can only be generated by users that are granted this permission. View user permissions by clicking the username on the Main Options Menu from the web app to open the user's profile > scroll down.

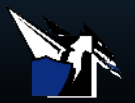

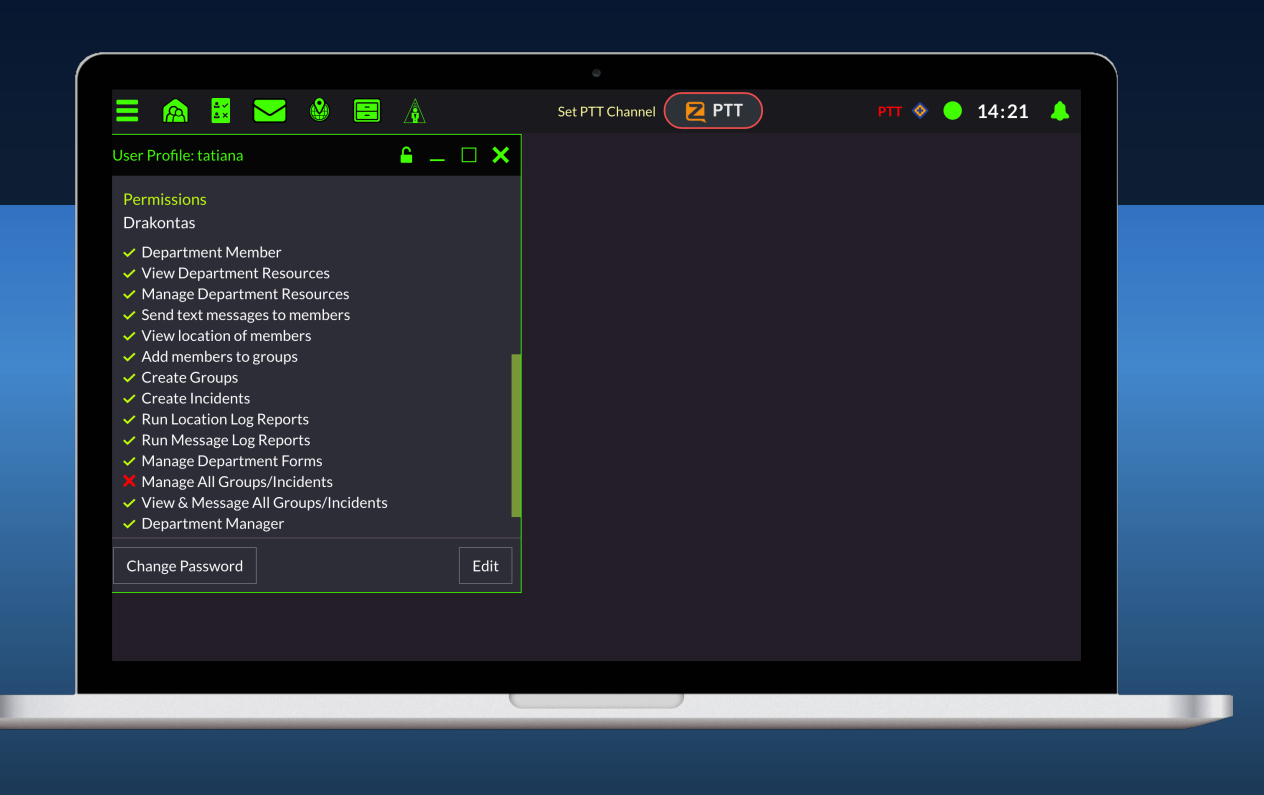

## Exporting a Form

#### To generate a form:

- 1. Open the main options menu
- 2. Reporting tools > Forms
- 3. Select my forms/submitted forms > choose the form type
- 4. Click the gear icon > export all or a selection

#### Optional

Use the **Filter Icon** to select a date range, the workflow and status of the report.

| 🚊 Consec Building Patrol v3 🔻 🗧 🗀 🗙 |              |           |                 |            |                    |  |  |  |
|-------------------------------------|--------------|-----------|-----------------|------------|--------------------|--|--|--|
| Dashboard My Forms Submi            |              | d Forms   |                 | <b>Y</b> 💠 |                    |  |  |  |
| Base                                | Status       | Workflow  | Building Number | Creator    | Modified           |  |  |  |
| East                                | 📒 No Incidei | Submitted | 1               | polina     | 14-SEPT-2020 13:58 |  |  |  |
| Latchford                           | 📒 No Incidei | Submitted | 1B              | Ryan       | 20-AUG-2020 14:26  |  |  |  |
| Latchford                           | lncident     | Submitted | 22              | JJSim      | 19-AUG-2020 15:29  |  |  |  |
| Wirlinga                            | lncident     | Submitted | 32              | JJSim      | 19-AUG-2020 15:04  |  |  |  |
| North                               | lncident     | Re-opened |                 | JJSim      | 11-AUG-2020 12:11  |  |  |  |
| North                               | No Incidei   | Submitted | 14              | JJSim      | 4-NOV-2019 10:54   |  |  |  |
| Latchford                           | lncident     | Re-opened |                 | JJSim      | 7-OCT-2019 09:22   |  |  |  |

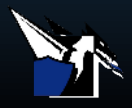

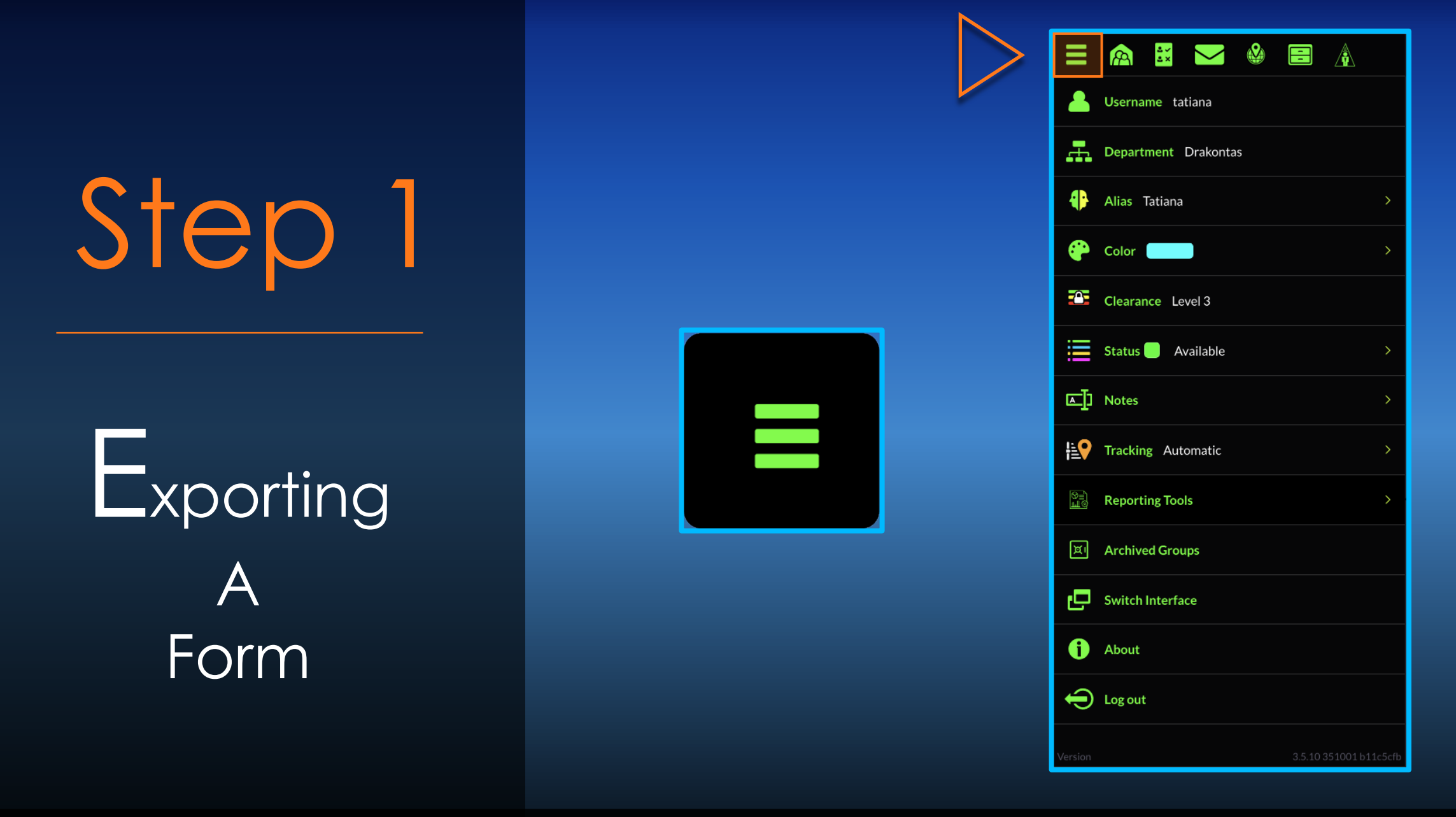

Open the main options menu

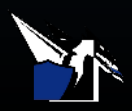

## Step 2

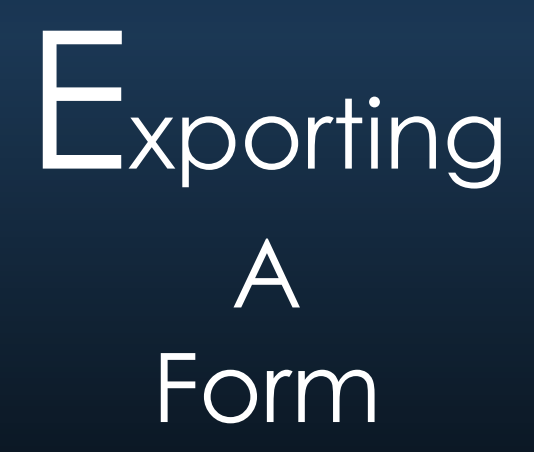

|           | 🙈 🗮 🖂 🎱 🚍 🛕            |
|-----------|------------------------|
| 4         | Username tatiana       |
|           | Department Drakontas   |
| 4)•       | Alias Tatiana >        |
| æ         | Color >                |
|           | Clearance Level 3      |
| ≣         | Status Available >     |
| <u>[]</u> | Notes >                |
| <b>₩</b>  | Tracking Automatic >   |
| 8=)<br>10 | Reporting Tools >      |
| ٦         | Archived Groups        |
| Ð         | Switch Interface       |
| 0         | About                  |
| Ð         | Log out                |
| Version   | 3.5.10 351001 b11c5cfb |

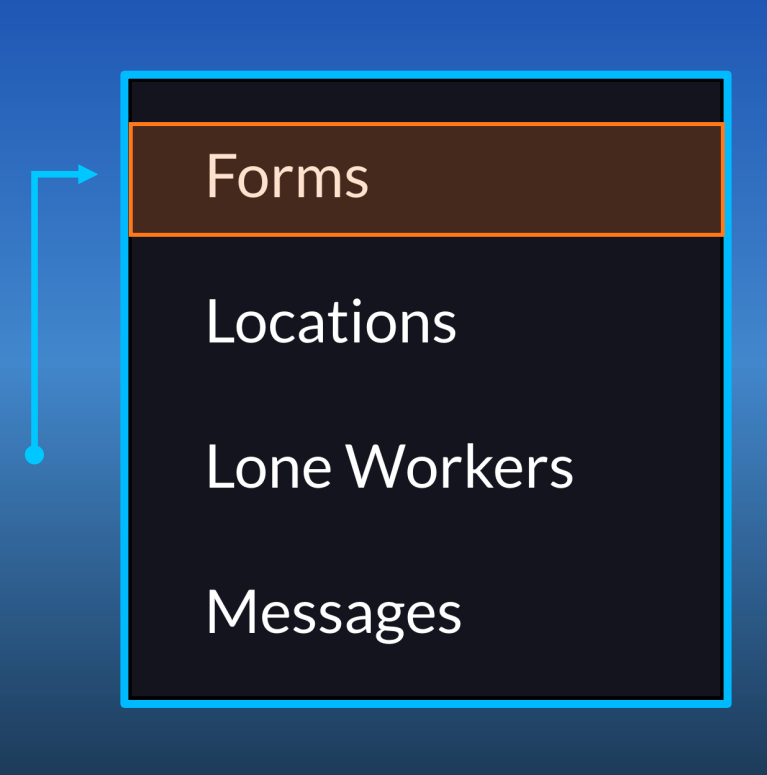

#### Reporting tools > Forms

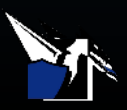

# Step 3

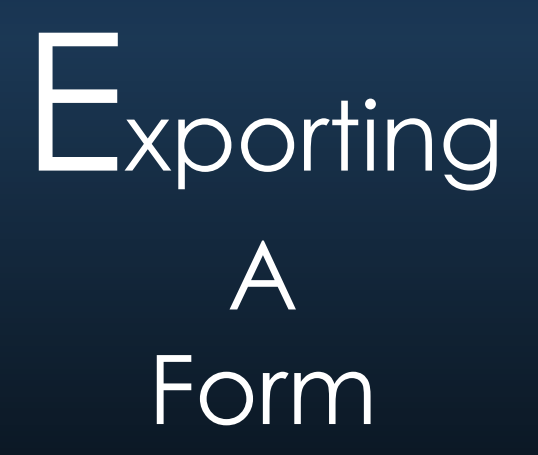

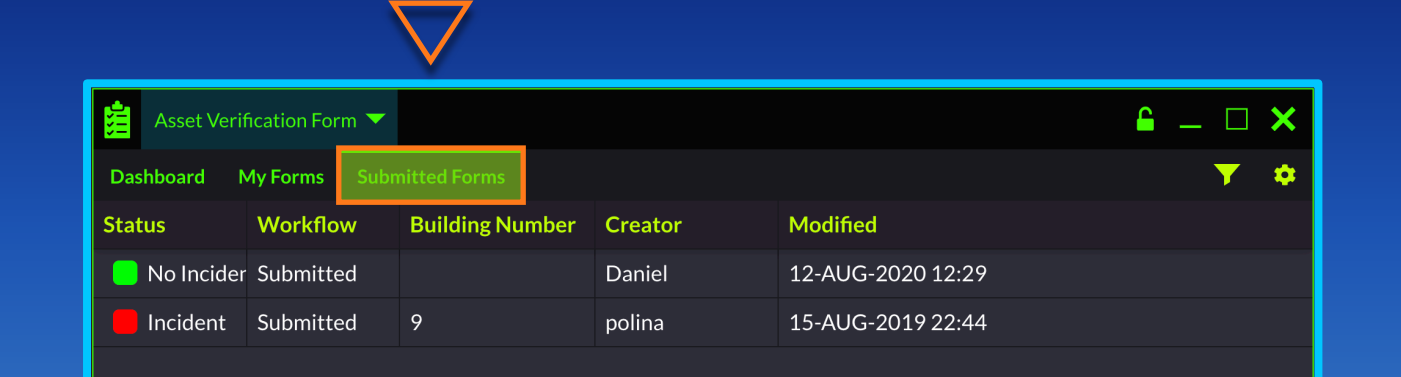

Asset Verification Form 
Search
Asset Verification Form
Consec Building Patrol v3

**City Contract Timesheet** 

Select my forms/submitted forms > choose the form type

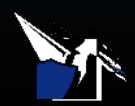

## Step 4

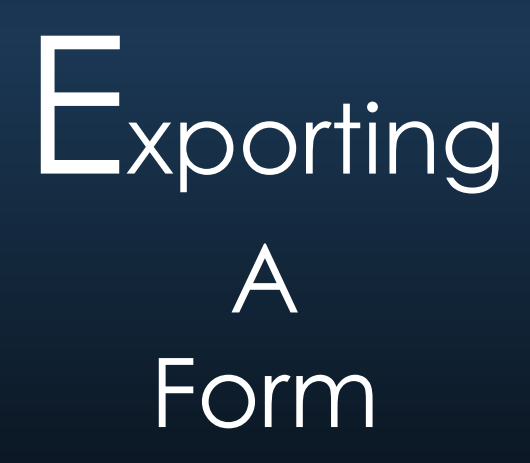

| Ê _ □ ×         |               |           |                        |         |                         |  |  |  |
|-----------------|---------------|-----------|------------------------|---------|-------------------------|--|--|--|
| Dashboard My Fo | orms Submitte | Forms     |                        |         | ▼ 🗇                     |  |  |  |
| Base            | Status        | Workflow  | <b>Building Number</b> | Creator | Modi <sup>Options</sup> |  |  |  |
| East            | No Incide     | Submitted | 1                      | polina  | 14-SE New Form >        |  |  |  |
| Latchford       | No Incide     | Submitted | 1B                     | Ryan    | 20-AL Export All        |  |  |  |
| Latchford       | lncident      | Submitted | 22                     | JJSim   | 19-AUG-2020 15:29       |  |  |  |
| Wirlinga        | lncident      | Submitted | 32                     | JJSim   | 19-AUG-2020 15:04       |  |  |  |
| North           | lncident      | Re-opened |                        | JJSim   | 11-AUG-2020 12:11       |  |  |  |
| North           | No Incide     | Submitted | 14                     | JJSim   | 4-NOV-2019 10:54        |  |  |  |
| Latchford       | lncident      | Re-opened |                        | JJSim   | 7-OCT-2019 09:22        |  |  |  |

Click the gear icon > export all or a selection

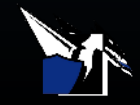

### Video Demonstration

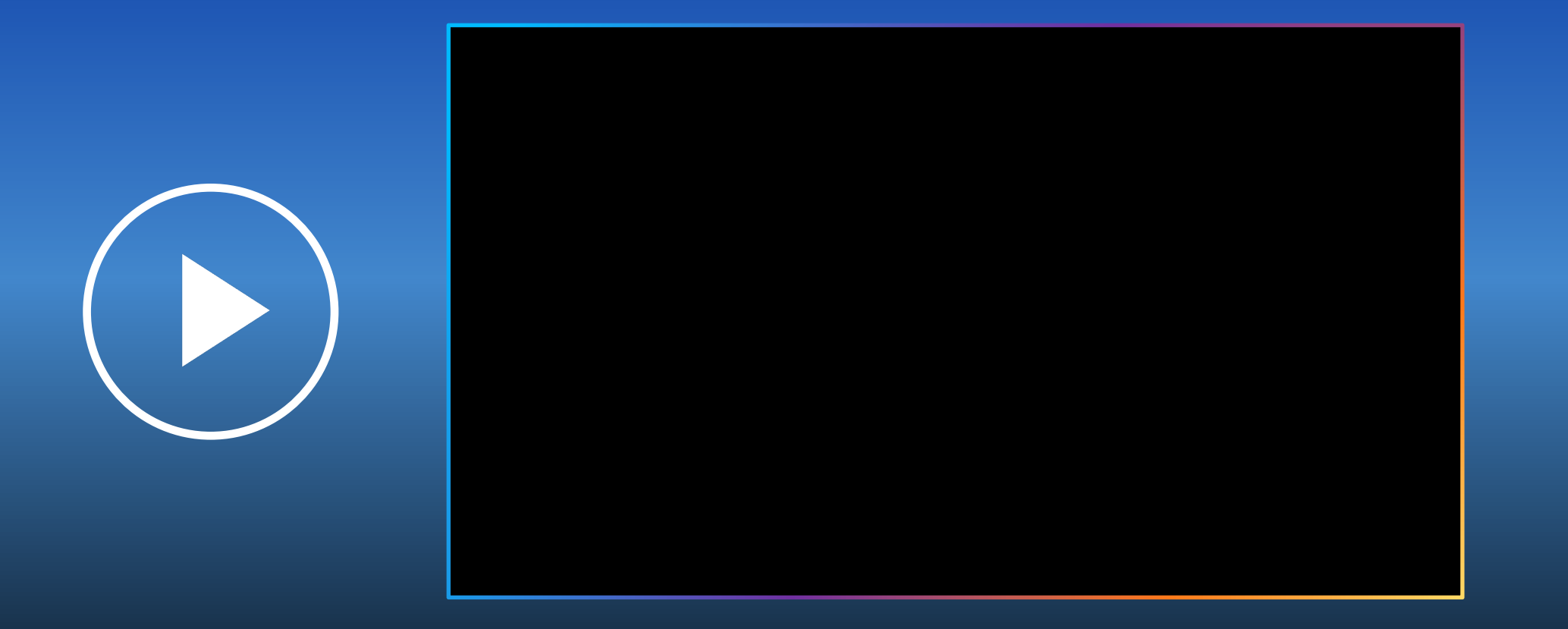

Learn how to create, filter, export a standard form report

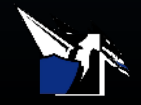

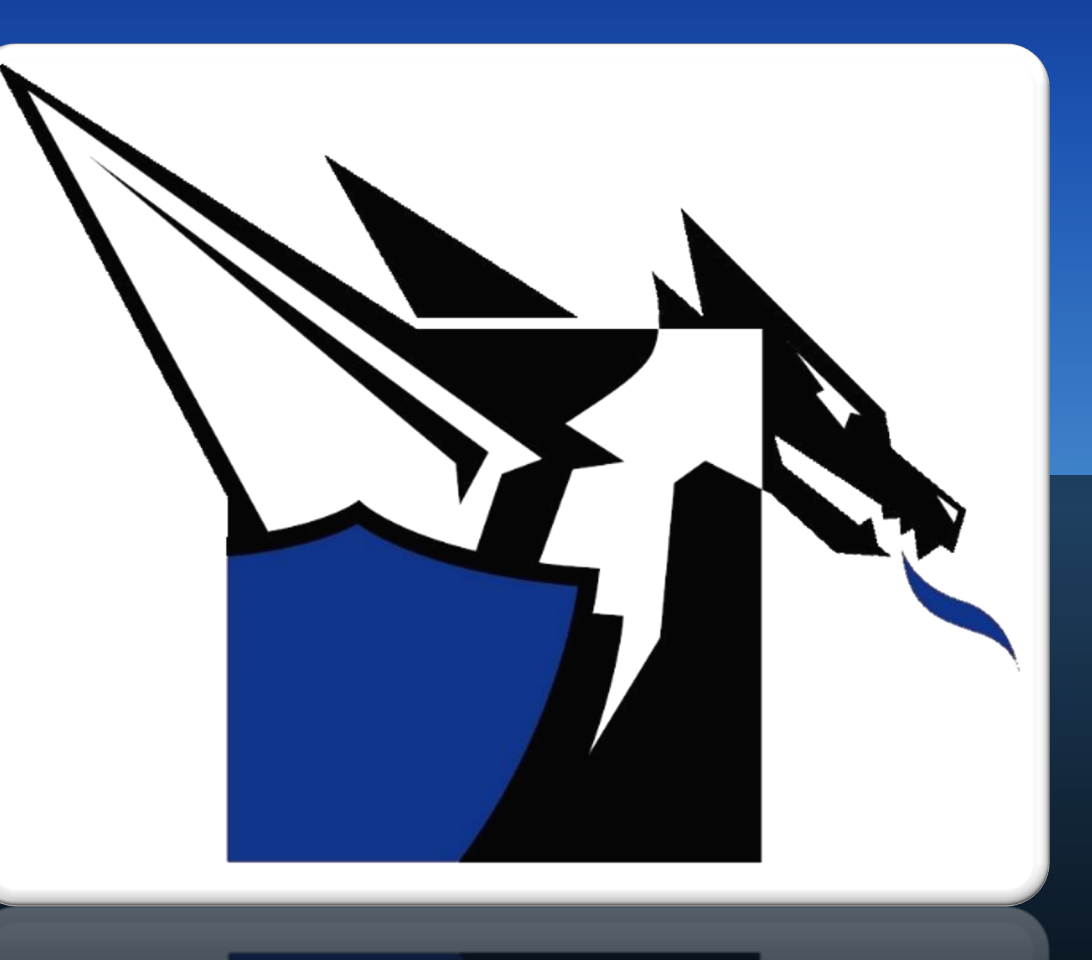

### Documentation

http://www.drakontas.com/academy

Support@drakontas.com